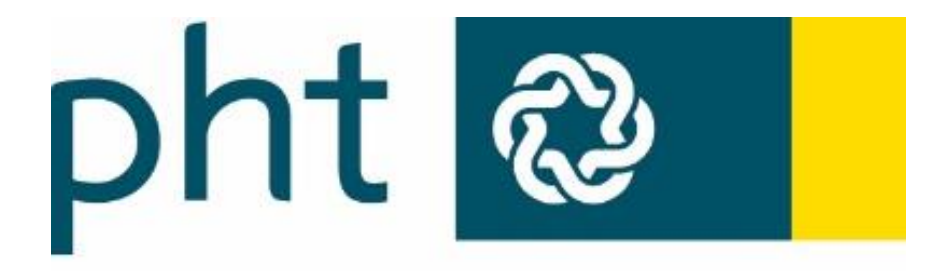

PÄDAGOGISCHE HOCHSCHULE TIROL

# Anleitungen

# Evaluierung – Stellungnahme eintragen

Gerhard Toppler

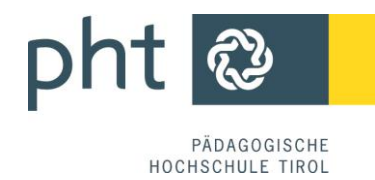

## Evaluierung – Stellungnahme eintragen

1

Rufen Sie über Ihre persönliche Visitenkarte im Menü Ressourcen die Setulierungen auf:

| Ø -                       |                                                                                                    |            |                                             | Sti   | ud. der Fort | tbildung: |           |           |
|---------------------------|----------------------------------------------------------------------------------------------------|------------|---------------------------------------------|-------|--------------|-----------|-----------|-----------|
| • •                       |                                                                                                    |            |                                             | Suche | •            | 🚯 🚯       | 12 0      | <u> 8</u> |
| Vis Renkarte/Arbeitsplatz | Herr<br>E-Mail<br>Homepage -<br>Stammdaten <u>Anzeigen</u>                                                                                                    |            | Hier könnte<br>Ihr Bild<br>angezeigt werden |       | Auswahl      | Hite      | Bearbeitu |           |
|                           | Studium  Contbildungen (Suche)  Contbildungen (Anmeldung)  Contbildungen (Ahmeldung)  Contbildungen (Ahmeldung)  Contbildungen (Ahmeldung)  Contbildungen (Ahmeldung)  Contbildungen  Contbildungen  Cont | Ressourcen | Uenste<br>Kennwort ändern<br>ungen          |       |              |           |           | E         |

2

(1) Der Evaluierungsdesktop liefert eine Liste mit zu evaluierenden LV:

| Evaluierungsdesktop                                |                | 2 Semester Winte<br>Concernent Konfig<br>Cinter Ante<br>Gruppierung Evalue | erungstyp Liste      |
|----------------------------------------------------|----------------|----------------------------------------------------------------------------|----------------------|
|                                                    | Evaluierungen  |                                                                            |                      |
| Titel                                              | Eval /Erg      | evaluieren ab 🛦                                                            | evaluieren bis inkl. |
| Evaluierung von Lehrveranstaltungen                | 2              |                                                                            |                      |
| Allgemeine Bewegungslehre und - wissenschaft       | • <sup>3</sup> | 07.01.2014                                                                 | 15.02.2014           |
| Schwimmorientierte Bewegungshandlungen 1           | 9              | 07.01.2014                                                                 | 15.02.2014           |
| Turnerische Bewegungshandlungen 1                  | 0              | 07.01.2014                                                                 | 15.02.2014           |
| Volleyball: Sportorientierte Bewegungshandlungen 1 |                | 07.01.2014                                                                 | 15.02.2014           |
| PH Wien Moodle Schulung Grundlagen a               | 0              |                                                                            |                      |
| PH Wien Moodle Schulung Grundlagen b               | 0              |                                                                            |                      |
| PH Wien Moodle Schulung Grundlagen c               | 0              |                                                                            |                      |

- (2) <Semester> auswählen.
- (3) 🖲 anklicken.

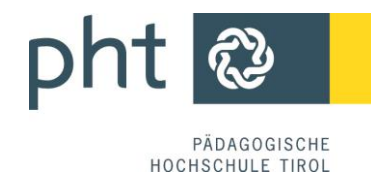

### Gruppe auswählen (auch wenn nur 1 vorhanden ist)

| antwortet) |
|------------|
|            |
| 2 3        |
|            |
|            |

4

#### Rechts oben: Stellungnahme <<u>hinzufügen/bearbeiten</u>>

| Evolution a population                                                                 | Ansicht Onlineversion Druckver ion         |
|----------------------------------------------------------------------------------------|--------------------------------------------|
| eingeschränkt auf Gruppe: V3A2                                                         | Stellungnahme <u>hinzufügen/bearbeiten</u> |
| Einsichtstatus: Noch keine Entscheidung getroffen (Frist bis inkl. 01.03.14) Schließen |                                            |
|                                                                                        |                                            |
| Gruppenfilter V3A2 [1 Fragebögen]                                                      |                                            |
| Gruppenfilter V3A2 [1 Fragebögen]                                                      |                                            |
| Gruppenfilter V3A2 [1 Fragebögen]                                                      |                                            |

3

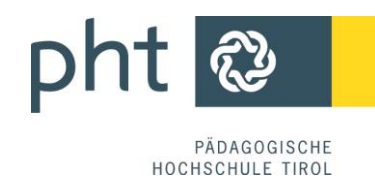

Tragen Sie Ihren Text ein:

| stellungnahme | Blablabla |
|---------------|-----------|
|               |           |
|               |           |
|               |           |

Schließen Ihre Stellungnahme mit einem Klick auf Eintragen ab.